Questionnaire Guidelines

# Applying for your Co-op Work Permit

http://www.cic.gc.ca/english/study/work-coop.asp

# This is not a legal document. This document has been prepared to support Douglas College students.

Although we strive to keep this information as up-to-date as possible, information may change without notice from IRCC Please always check

https://www.canada.ca/en/services/immigration-citizenship.html for the most updated information and guides.

For instructions on how to complete your Co-op Work Permit application, please see (<u>Guide 5580 – Applying for a Work Permit – Student Guide</u>).

For IRCC's instructions on how to fill out the IMM 5710 form, please see (<u>https://www.canada.ca/en/immigration-refugees-</u> citizenship/services/application/application-forms-guides/imm5710.html).

#### Before you start....

If you do not have an IRCC online account, go to <u>http://www.cic.gc.ca/english/e-</u> <u>services/account.asp</u>. You are able to choose either Sign-In Partner or GC Key to create your online account.

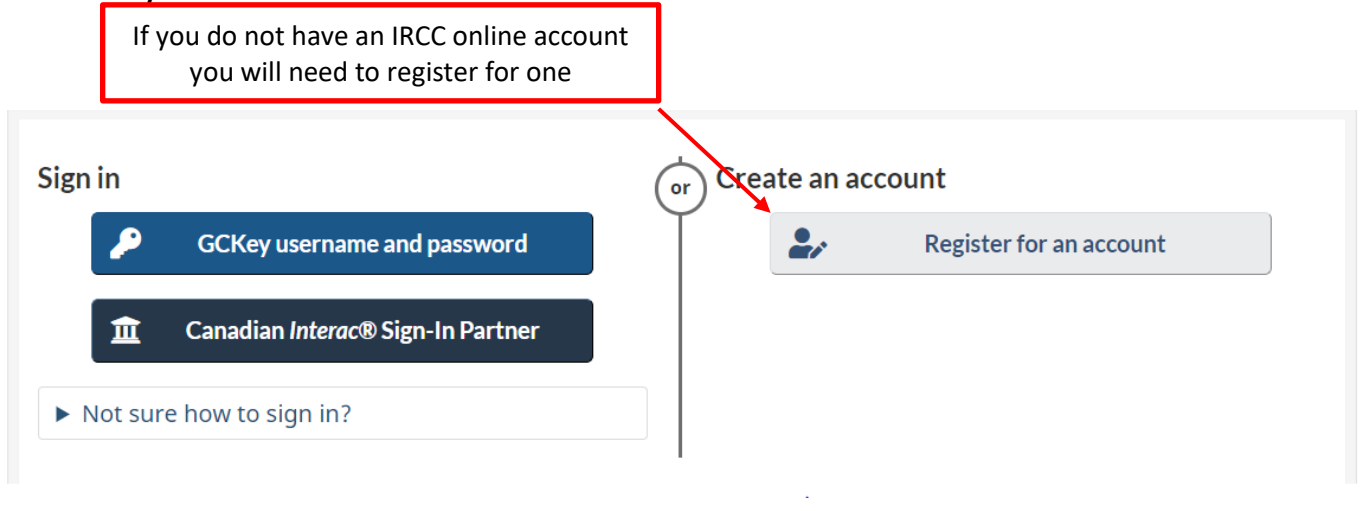

#### Choose how you'll register and sign in

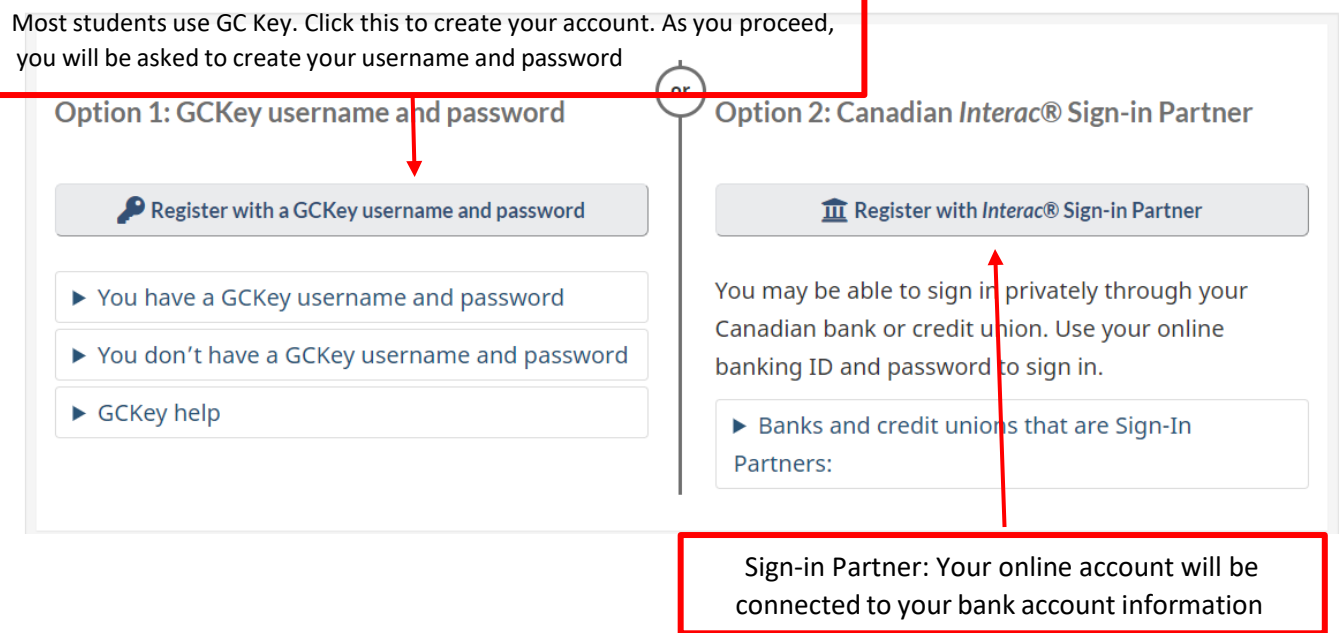

| Sign In               | Simple Secure Access                       |
|-----------------------|--------------------------------------------|
| Username: (required)  | A simple way to securely access            |
| Username              | Government of Canada online services.      |
| Password: (required)  | One username.<br>One password.             |
| Password              | Sign Lin                                   |
| Forgot your password? | Sign Op                                    |
| Sign In Clear All     | Your GCKey can be used to access multiple  |
|                       | Services.                                  |
|                       | Click "Sign Up" to create an account You w |

You may also follow below instructions to get started by going to this link:

(<u>http://www.cic.gc.ca/ctc-vac/getting-started.asp</u>) or type "Do you want to come to Canada or extend your study" in a search engine.

| Google | do you want to come to canada or extend your stay                                                                                                    | <b>U</b> Q     |  |  |  |
|--------|----------------------------------------------------------------------------------------------------|----------------|--|--|--|
|        | All Images News Videos Maps More                                                                                                    | Settings Tools |  |  |  |
|        | About 2,210,000 results (0.68 seconds)                                                                                                    |                |  |  |  |
|        | Do you want to come to Canada, or extend your stay?<br>www.cic.gc.ca/ctc-vac/getting-started.asp ▼<br>Mar 14, 2017 - Do you want to work, study, visit, travel through or live permanently 1 If you<br>choose to apply, your application will be considered by an<br>You've visited this page 2 times. Last visit: 23/05/17 |                |  |  |  |

| Find out if you are eligible to apply                                                                                                    | Need help?                                                                                                |
|----------------------------------------------------------------------------------------------------|----------------------------------------------------------------------------------------------------|
| Do you want to work, study, visit, travel through or live permanently in Canada?                                                                                                    |                                                                                                    |
| Answer a few questions to find out what immigration programs you can apply for. Each immigration p<br>You will need about 10-15 minutes to complete the form.                                                                                                    | rogram has different application and eligibility requirements.                                            |
| You may be asked questions about your:                                                                                                    |                                                                                                    |
| age     ageuge ability     family members     education     work experience     income and/or net worth                                                                                                    |                                                                                                    |
| <ul> <li>details on any job offer</li> </ul>                                                                                                    |                                                                                                    |
| Based on your answers, we will tell you what programs you may be eligible for, so be as accurate as                                                                                                    | you can                                                                                                   |
| r you are enginee, we will give you a detailed list of instructions on what to do hext.                                                                                                    |                                                                                                    |
| Important: This information is for revence only and no immigration decision will be made bas<br>application will be considered by an immigration officer in accordance with the immigration and<br>the second accordance with the immigration and the effective second accordance with the immigration and | ed on your answers. If you choose to apply, your<br>Refugee Protection Act, without regard to any outcome |
| Important: This information is for reverence only and no immigration decision will be made basi<br>application will be considered by an immigration officer in accordance with the immigration and<br>you attain through this questionnaire. <u>Read the full notice</u> .                                 | ed on your answers. If you choose to apply, your<br>Refugee Protection Act, without regard to any outcome |

You can find more information on frequently asked questions (FAQs) on GCKey: <a href="https://clegc-gckey.gc.ca/j/eng/FQ-02?ReqID=s20d9d6014663b9fd189359142de4099067bb27d55">https://clegc-gckey.gc.ca/j/eng/FQ-02?ReqID=s20d9d6014663b9fd189359142de4099067bb27d55</a>

After setting up a two-factor authentication and setting up security questions, scroll down the page and click "Apply to come to Canada" then go to the questionnaire.

| View the applications                                                                                                    | you subm                              | itted                                                                                                    |                                                                                                    |                                                                                                    |                   |        |
|----------------------------------------------------------------------------------------------------|---------------------------------------|----------------------------------------------------------------------------------------------------|----------------------------------------------------------------------------------------------------|----------------------------------------------------------------------------------------------------|-------------------|--------|
| Review, check the status or read mes                                                                                                    | ssages about your                     | submitted application.                                                                                                    |                                                                                                    |                                                                                                    |                   |        |
| Search:                                                                                                    | Showing 0 to 0 of                     | 0 entries   Show 5 v entr                                                                                                    | ries                                                                                                    |                                                                                                    |                   |        |
| Application type 11 Application                                                                                                    | on number 👫                           | Applicant name 11 E                                                                                                    | Date submitted 🖡                                                                                                | Current status ↓↑                                                                                                    | Messages ↓↑       | Action |
|                                                                                                    |                                       | No data available                                                                                                    | e in table                                                                                                    |                                                                                                    |                   |        |
| Did you apply on paper or don't see yo<br>online.                                                                                                    | our online applica                    | tion in your account? Add (lin                                                                                                    | k) your application to                                                                                          | your account to access                                                                                                    | it and check your | status |
| Continue an application                                                                                                    | on you ha                             | ven't submitted                                                                                                    |                                                                                                    |                                                                                                    |                   |        |
| Continue working on an application or                                                                                                    | r profile you have                    | n't submitted or delete it from y                                                                                                    | our account.                                                                                                    |                                                                                                    |                   |        |
| Search:                                                                                                    | Showing 0 to 0 of                     | 0 entries   Show 5 • entr                                                                                                    | ries                                                                                                    |                                                                                                    |                   |        |
|                                                                                                    |                                       |                                                                                                    |                                                                                                    |                                                                                                    |                   |        |
| Application type ↓↑                                                                                                    | Date Created +                        | Days left to su                                                                                                    | bmit ↓↑                                                                                                    | Date last saved ↓                                                                                                    | † /               | Action |
| Application type If Start an application                                                                                                    | Date Created +                        | Days left to su<br>No data available<br>Select 'Appl<br>already in Ca                                                                                                    | bmit 11<br>in table<br>ly to come<br>anada                                                                      | Date last saved ‡                                                                                                    | t ven if          | you a  |
| Application type 17 Start an application Apply to come to Canada Insula captification visitor visas,                                                                                                    | work and                              | Days left to su<br>No data available<br>Select 'Appl<br>already in Ca<br>Refugees: Apply for tempor<br>benefits                                                                                                    | bmit lî<br>e in table<br>anada<br>anada                                                                         | Date last saved 1                                                                                                    | t ven if          | you a  |
| Application type 17<br>Start an application<br>Apply to come to Canada<br>Inclusion experience Visitor visas,<br>study permits, Express Entry and Inte<br>Experience Canada. You will need yo<br>reference code if you have one.                          | work and<br>emational                 | Days left to su<br>No data available<br>Select 'Appl<br>already in Ca<br>Refugees: Apply for tempor<br>benefits<br>Use this application if you are<br>or refugee claimant who want<br>Interim Federal Health Progra  | Ibmit If<br>In table<br>In table<br>anada<br>arry health care<br>a protected person<br>s to apply for the<br>m. | Date last saved 1<br>e to Canada<br><u>Citizenship: Apply</u><br><u>citizenship</u> .<br>Use this application<br>citizenship (citizens)<br>citizenship records. | t veven if        | you a  |
| Application type 17<br>Start an application<br>Apply to come to Canada<br>Index operation visitor visas,<br>study permits, Express Entry and Inte<br>Experience Canada. You will need yo<br>reference code if you have one.<br>Students: Transfer schools | work and<br>emational<br>pur personal | Days left to su<br>No data available<br>Select 'Appl<br>already in Ca<br>Refugees: Apply for tempor<br>benefits<br>Use this application if you are<br>or refugee claimant who want:<br>Interim Federal Health Progra | Ibmit I1<br>In table<br>In table<br>anada<br>any health care<br>a protected person<br>s to apply for the<br>m.  | Date last saved 1<br>e to Canada<br><u>Citizenship: Apply</u><br><u>citizenship</u> .<br>Use this application<br>citizenship (citizensi<br>citizenship records. | t veven if        | you a  |

Depending on how you started your application, <u>you may or may not have a Personal</u> <u>Reference Code</u>. Select the option that applies to you.

| Personal checklist                                                                                       | If you already gone through the questionnaire and                                                                                                    |
|----------------------------------------------------------------------------------------------------|----------------------------------------------------------------------------------------------------|
| Personal Reference Code                                                                                  | have a Personal Reference Code, type it in here                                                                                                    |
| If you have already completed the Come to Canada or<br>code, based on the answers you provided.          | the Express Entry wizard, you would have received a document checklist and/or a personal reference                                                                 |
| Please enter your personal reference code to begin                                                       | n your application. (required)                                                                                                    |
| Continue                                                                                                 |                                                                                                    |
| I do not have a Personal Re                                                                              | ference Code                                                                                                    |
| If you do not have a personal reference code, you may<br>Express Entry, and begin an online application. | y answer a series of questions to find out if you are eligible to apply for a visa and/or permit, apply for                                                        |
| If you begin your application after you have logged in checklist right into your account.                | nto your account, you will not receive a personal reference code, as the system will save your document.<br>If not, click "Visitor visa, study and/or work permit" |
| Visitor visa, study and/or work permit                                                                   |                                                                                                    |
| Express Entry (EE)                                                                                       |                                                                                                    |
| International Experience Canada (IEC)                                                                    |                                                                                                    |

#### \*\*\*\*\*For the questionnaire, please select the answers that best fit your situation\*\*\*\*

# Find out if you're eligible to apply

| Work  How long are you planning to stay in Canada? (required)  Temporarily - more than 8 months Your answer  Select the code that matches the one on your passport. (required)  BRA (Brazil)  What is your current country/territory of residence? If you are presently in Canada, you should select Canada. (required)  Canada Do you have a family member who is a Canadian citizen or permanent resident and is 18 years or older? (required) On you have a family member who is a Canadian citizen or permanent resident and is 18 years or older? (required) Your answer  What is your date of birth? (required)  Your answer  Your answer  Second Exit Questionnaire Next  Find out if you're eligible to apply  March Vour answer  No  Sudent Student  Mo  Student  Mo  Student  Mo  Next  Next  Next  Next  Next  Next  Next  Next Next                                                                                                    | What would you like to do in Canada?            | (required) 🕜                                       |                                    |                                            |
|----------------------------------------------------------------------------------------------------|-------------------------------------------------|----------------------------------------------------|------------------------------------|--------------------------------------------|
| Have long are you planning to stay in Canada? (required)<br>Temporarily - more than 6 months<br>Select the code that matches the one on your passport. (required)<br>BRA (Brazii)<br>What is your current country/territory of residence? If you are presently in Canada, you should select Canada. (required)<br>Canada<br>Do you have a family member who is a Canadian citizen or permanent resident and is 18 years or older? (required)<br>No<br>Your answer<br>Your answer<br>1901<br>March<br>18<br>Your answer<br>Save and Exit Questionnaire<br>No<br>Your answer<br>Your answer<br>Your answer<br>Your answer<br>Next<br>Find out if you're eligible to apply<br>March<br>No<br>Your answer<br>Next<br>Student<br>Student<br>Student<br>Student<br>Student<br>Student<br>Next<br>Next                                                                                                    | Work                                            |                                                    |                                    | ~                                          |
| Temporarily - more than 6 months Your answer   Select the code that matches the one on your passport. (required)  BRA (Brazil)  What is your current country/territory of residence? If you are presently in Canada, you should select Canada. (required)  Canada  Canada  Do you have a family member who is a Canadian citizen or permanent resident and is 18 years or older? (required) No Your answer Your answer Your answer Your answer Your answer Your answer Save and Exit Questionnaire Next  Find out if you're eligible to apply Care you a lawful permanent resident of the United States with a valid U.S. Citizenship and Immigration Services (USCIS) number? (required No Your answer Your answer Next  Find out if you're eligible to apply What is your current immigration status in Canada? (required)  Sudent Sudent Sudent  Sudent  Next                                                                                                    | How long are you planning to stay in (          | Canada? (required)                                 |                                    |                                            |
| Select the code that matches the one on your passport. (required) @<br>BRA (Brazi)<br>What is your current country/territory of residence? If you are presently in Canada, you should select Canada. (required) @<br>Canada<br>Do you have a family member who is a Canadian citizen or permanent resident and is 18 years or older? (required)<br>No<br>Your answer<br>What is your date of birth? (required) @<br>1991 March 18<br>Your answer<br>Save and Exit Questionnaire<br>Next<br>Find out if you're eligible to apply<br>Save and Exit Questionnaire<br>Next<br>Find out if you're eligible to apply<br>What is your current immigration status in Canada? (required) @<br>Sudent<br>Sudent<br>Sudent<br>Sudent<br>Sudent<br>Sudent<br>Next<br>Next                                                                                                    | Temporarily - more than 6 months                |                                                    |                                    | Your answer                                |
| BRA (Brazi)  What is your current country/territory of residence? If you are presently in Canada, you should select Canada. (required) @ Canada  Do you have a family member who is a Canadian citizen or permanent resident and is 18 years or older? (required) No  Your answer  No  Your answer  Your answer  Next  Find out if you're eligible to apply  Are you a lawful permanent resident of the United States with a valid U.S. Citizenship and Immigration Services (USCIS) number? (required No  Your answer  Next  Find out if you're eligible to apply  Mat is your current immigration status in Canada? (required) @  Student  Student  Student  Next  Next  Next                                                                                                    | Select the code that matches the one            | on your passport. (required) 🝞                     |                                    |                                            |
| What is your current country/territory of residence? If you are presently in Canada, you should select Canada. (required)<br>Canada Console a family member who is a Canadian citizen or permanent resident and is 18 years or older? (required) No Your answer Your answer Your answer Your answer Save and Exit Questionnaire No Your answer Your answer Sudent Sudent Sudent Sudent Sudent Your Console Substance Next Next Next Next Next Next Next Nex                                                                                                    | BRA (Brazil)                                    |                                                    |                                    | ~                                          |
| Canad  Canad  Consult ave a family member who is a Canadian citizen or permanent resident and is 18 years or older? (required)  No  Your answer  Your answer  Your answer  Save and Exit Questionnaire  Next  Consult if you're eligible to apply  Are you a lawful permanent resident of the United States with a valid U.S. Citizenship and Immigration Services (USCIS) number? (required  No  Your answer  Your answer  Save and Exit Questionnaire  Next  Student  Sudent  Sudent  Sudent  Next  Next Next | What is your current country/territory          | / of residence? If you are presently i             | n Canada, you should sel           | ect Canada. ( <mark>required) 🕢</mark>     |
| No Your answer   No Your answer   What is your date of birth? (required)  March 18 Your answer Your answer Next <b>Find out if you're eligible to apply</b> Are you a lawful permanent resident of the United States with a valid U.S. Citizenship and Immigration Services (USCIS) number? (required No   Your answer Your answer <b>Find out if you're eligible to apply</b> Are you a lawful permanent resident of the United States with a valid U.S. Citizenship and Immigration Services (USCIS) number? (required No Your answer Save and Exit Questionnaire Next <b>Find out if you're eligible to apply</b> Student Student Student Save and Exit Questionnaire Next                                                                                                    | Canada                                          |                                                    |                                    | ~                                          |
| No Your answer<br>What is your date of birth? (required)<br>1991 March 18 Your answer<br>Save and Exit Questionnaire Next C<br>Find out if you're eligible to apply<br>Are you a lawful permanent resident of the United States with a valid U.S. Citizenship and Immigration Services (USCIS) number? (required<br>No Your answer<br>Save and Exit Questionnaire Next<br>Find out if you're eligible to apply<br>What is your current immigration status in Canada? (required) ?<br>Student<br>Save and Exit Questionnaire Next                                                                                                    | Do you have a <u>family member</u> who is a     | a Canadian <u>citizen</u> or <u>permanent re</u> s | <u>sident</u> and is 18 years or o | lder? (required)                           |
| What is your date of birth? (required)<br>1991 March 18 Your answer<br>Save and Exit Questionnaire Next C<br>Find out if you're eligible to apply<br>Are you a lawful permanent resident of the United States with a valid U.S. Citizenship and Immigration Services (USCIS) number? (required<br>No Your answer<br>Save and Exit Questionnaire Next<br>Find out if you're eligible to apply<br>What is your current immigration status in Canada? (required) ?<br>Student State and Exit Questionnaire Next                                                                                                    | No                                              |                                                    |                                    | Your answer                                |
| 1991 March 18 Your answer     Save and Exit Questionnaire Next     Find out if you're eligible to apply     Are you a lawful permanent resident of the United States with a valid U.S. Citizenship and Immigration Services (USCIS) number? (required No     Your answer     Save and Exit Questionnaire     Next     Find out if you're eligible to apply     What is your current immigration status in Canada? (required) @     Student     Save and Exit Questionnaire     Next     O Save and Exit Questionnaire     Next     O Save and Exit Questionnaire     Next     Next     Next     Next     Next     Next     Next     Next     Next     Next     Next     Next     Next     Next     Next     Next     Next     Next     Next     Next     Next     Next     Next     Next     Next     Next     Next     Next     Next     N                                                                                                    | What is your date of birth? (required)          | 0                                                  |                                    |                                            |
| <ul> <li>Save and Exit Questionnaire</li> <li>Next</li> <li>Care you a lawful permanent resident of the United States with a valid U.S. Citizenship and Immigration Services (USCIS) number? (required No</li> <li>Your answer</li> <li>Save and Exit Questionnaire</li> <li>Next</li> </ul>                                                                                                    | 1991 🗸                                          | March 🗸                                            | 18                                 | <ul> <li>Your answer</li> </ul>            |
| Save and Exit Questionnaire Next     Find out if you're eligible to apply     Are you a lawful permanent resident of the United States with a valid U.S. Citizenship and Immigration Services (USCIS) number? (required No     No   Your answer     Save and Exit Questionnaire     Next     Find out if you're eligible to apply     What is your current immigration status in Canada? (required) ?     Student     Save and Exit Questionnaire     Next                                                                                                    |                                                 |                                                    |                                    |                                            |
| <ul> <li>Save and Exit Questionnaire</li> <li>Next</li> <li>Find out if you're eligible to apply</li> <li>What is your current immigration status in Canada? (required) ?</li> <li>Student</li> <li>Save and Exit Questionnaire</li> <li>Next</li> </ul>                                                                                                    | Are you a lawful permanent resident             | of the United States with a valid U.               | S. Citizenship and Immig           | ration Services (USCIS) number? (required) |
| <ul> <li>Save and Exit Questionnaire</li> <li>Next</li> <li>Find out if you're eligible to apply</li> <li>What is your current immigration status in Canada? (required) ?</li> <li>Student</li> <li>Save and Exit Questionnaire</li> </ul>                                                                                                    |                                                 |                                                    |                                    | four answer                                |
| Find out if you're eligible to apply<br>What is your current immigration status in Canada? (required) ?<br>Student                                                                                                    | <ul> <li>Save and Exit Questionnaire</li> </ul> |                                                    |                                    | Next                                       |
| What is your current immigration status in Canada? (required) ?       Student       Save and Exit Questionnaire                                                                                                    | Find out if you're e                            | ligible to apply                                   |                                    |                                            |
| Save and Exit Questionnaire                                                                                                    | What is your current immigration stat           | <u>us</u> in Canada? ( <mark>required</mark> ) 🕜   |                                    |                                            |
| Save and Exit Questionnaire                                                                                                    | Sludeni                                         |                                                    |                                    |                                            |
|                                                                                                    | Save and Exit Questionnaire                     |                                                    |                                    | Next D                                     |
|                                                                                                    |                                                 |                                                    |                                    |                                            |
|                                                                                                    |                                                 |                                                    |                                    |                                            |
|                                                                                                    | Find out if you're                              | eligible to apply                                  |                                    |                                            |
| Find out if you're eligible to apply                                                                                                    | Do you plan to work on campus? (re              | quired)                                            |                                    |                                            |
| Find out if you're eligible to apply Do you plan to work on campus? (required)                                                                                                    | No                                              |                                                    | Se                                 | lect 'No', even if you may want to         |
| Find out if you're eligible to apply         Do you plan to work on campus? (required)         No         Select 'No', even if you may want to                                                                                                    |                                                 |                                                    |                                    | work on-campus in the future.              |
| Find out if you're eligible to apply Do you plan to work on campus? (required) No Select 'No', even if you may want to work on-campus in the future.                                                                                                    | <ul> <li>Save and Exit Questionnaire</li> </ul> |                                                    |                                    | Next D                                     |

#### Find out if you're eligible to apply

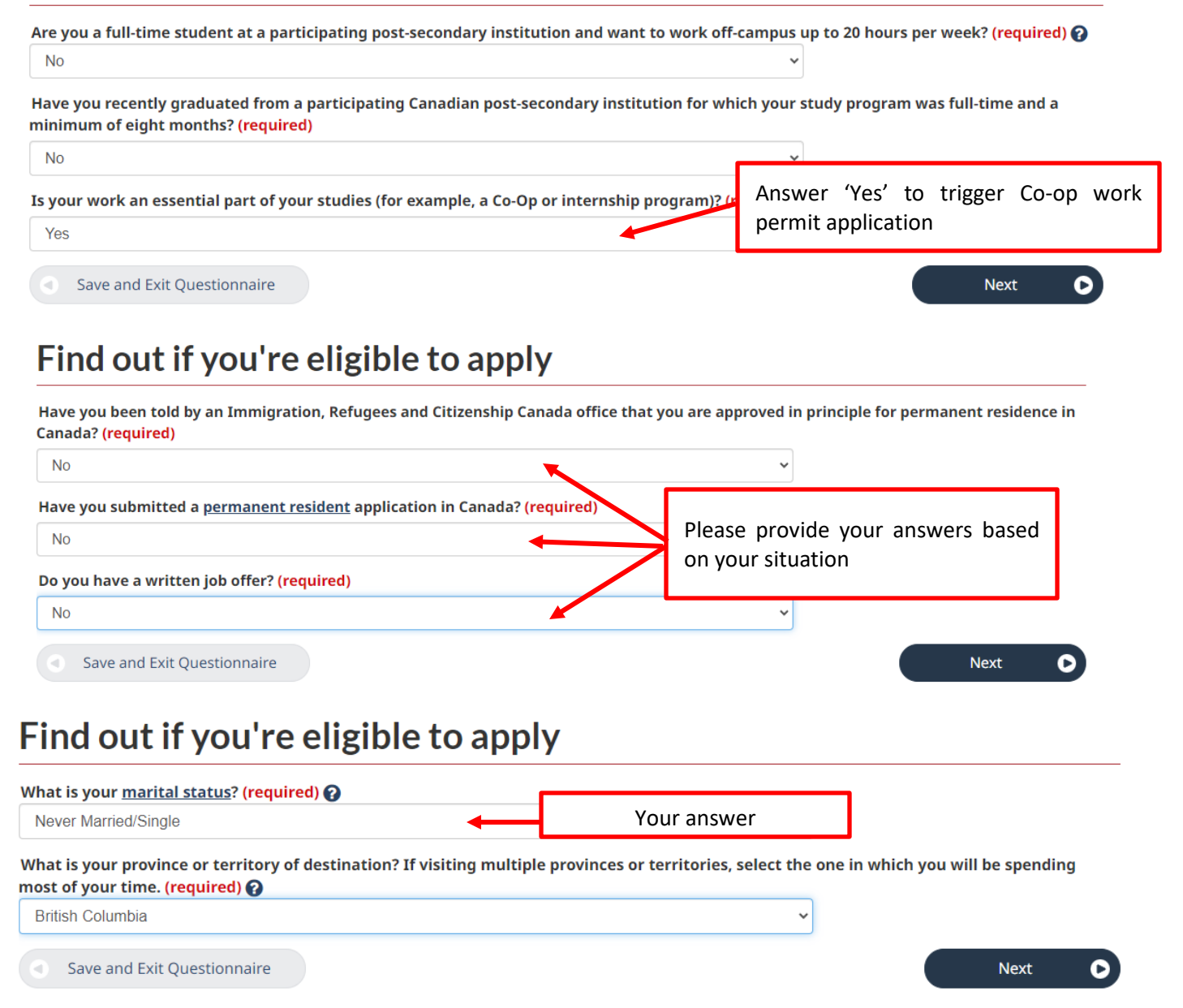

## Your results

Based on the information you provided, the result(s) below indicate(s) whether you may be eligible to come to Canada.

#### **Temporary Resident Visa**

You will need a temporary resident visa to return to Canada.

If you are working or studying in Canada, your temporary resident visa may expire at the same time as your work or study permit. If your work or study permit is expiring soon, please renew your study or work permit first. Once your study or work permit is approved, you may apply for your temporary resident visa.

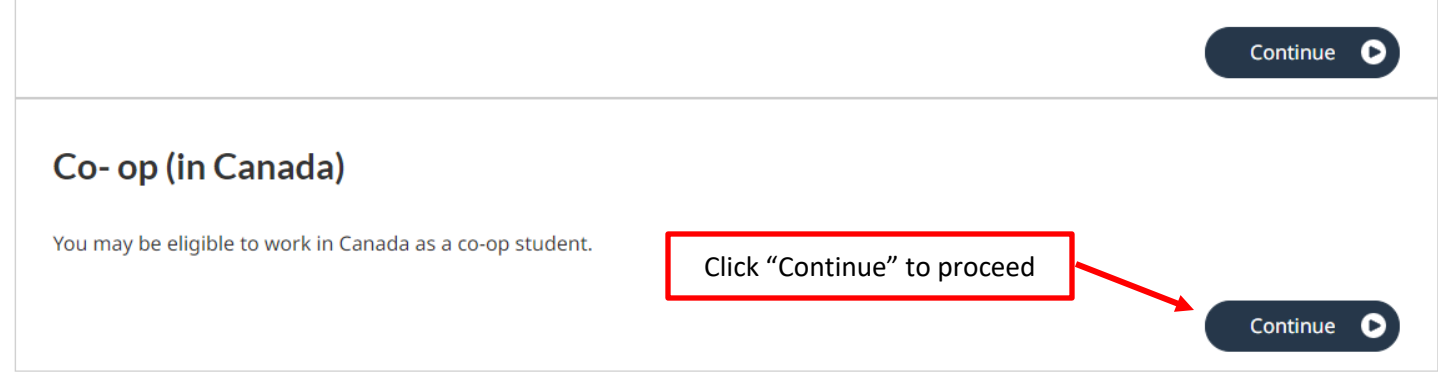

#### Create your personal checklist

#### Co- op (in Canada)

#### You are almost there...

We are going to ask you a few more questions. Based on your answers, we will provide you with a personal checklist of all the documents you need to submit with your application.

Do **not** submit multiple applications for the same service in an effort to speed up your application. Doing this may result in both applications being processed and delay the finalization of your application. We do not refund processed applications.

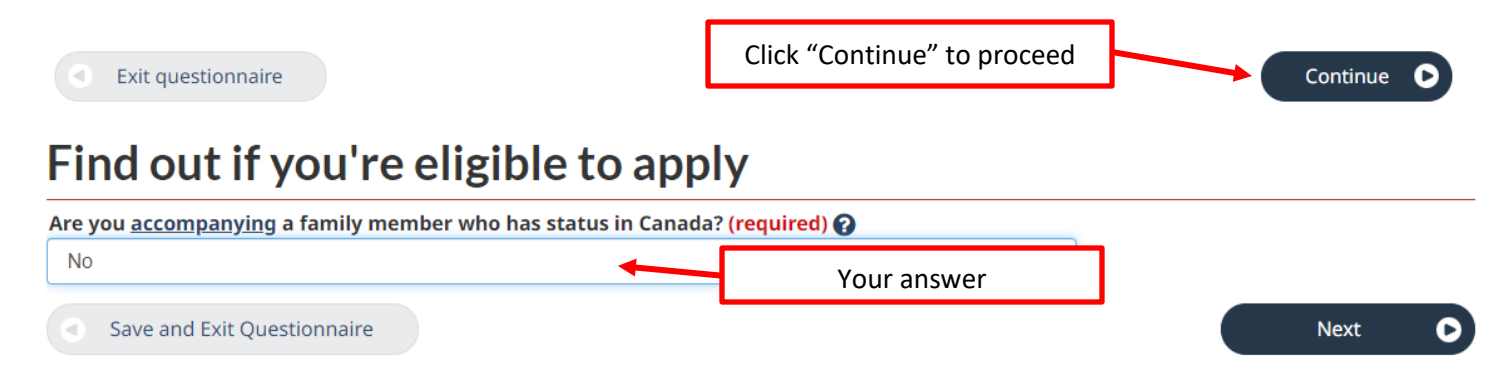

🖋 Modify my Answers

Report a Technical Issue 🛛 😮 Help

# Find out if you're eligible to apply

🖶 Print

| Do you also want to       | o apply for a study permit? (require | d)                                                       |
|---------------------------|--------------------------------------|----------------------------------------------------------|
| Please make a sele        | ction                                | If your study permit expires during your co-op term, you |
| Please make a sele<br>Yes | ection                               | may apply for your study permit extension and co-op work |
| No                        |                                      | staff for more details and how to.                       |
| Find out i                | f you're eligible t                  | to apply                                                 |
| Date (required)           |                                      |                                                          |
| 2025                      | <ul> <li>✓ March</li> </ul>          | ✓ 30                                                     |
|                           |                                      |                                                          |

# Find out if you're eligible to apply

Have you had a medical exam performed by an IRCC authorized panel physician (doctor) within the last 12 months? (required) ??

Please make a selection

Save and Exit Questionnaire

Save and Exit Questionnaire

This is not a medical checkup at a local clinic. This medical exam refers to the medical exam you might have done for your study permit application in your home country. If it was within 12 months, select "Yes". If it was more than a year ago, select "No"

Next

0

#### Find out if you're eligible to apply

A medical exam is needed before you submit your application for foreign nationals who:

- want to stay in Canada for more than 6 months and have lived in one or more <u>designated countries or territories</u> for more than six months in the past year or;
- intend to work in one of the following jobs:
  - health sciences worker
  - clinical laboratory worker
  - patient attendant in nursing or geriatric homes
  - $\circ~$  medical student admitted to Canada to attend university
  - $\circ~$  medical elective and physician on short term assignment
  - $^\circ\;$  teacher of primary or secondary schools or other teachers of small children
  - $^\circ\,$  domestics worker, someone who gives in-home care to children, the elderly and the disabled
  - day nursery worker

| Do you fit into one of these categories? (re | If you have lived in Canada for more than 6 menths in the last year, your answer |
|----------------------------------------------|----------------------------------------------------------------------------------|
| Please make a selection                      | should be 'No' BLT you also have to consider the work you are planning to do in  |
| Save and Exit Questionnaire                  | Canada to answer this question.                                                  |
|                                              |                                                                                  |

# Find out if you're eligible to apply

Do you want to submit an application for a <u>family member</u>? (required) 🕜

No

Save and Exit Questionnaire

Your answer. If you select 'Yes' it will trigger additional application for your family member. <sup>Vext</sup> However, not common for co-op work permit application.

O

#### Find out if you're eligible to apply

Are you giving someone access to your application? (required) 👔

- $\, \odot \,$  Yes, I will be appointing a representative to apply on my behalf
- $\odot\,$  Yes, grant authorization for IRCC to release your application information to another person.
- $\odot\,$  Yes, both appoint a representative and grant authorization to IRCC to release information to another person.
- No

Yes

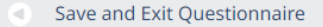

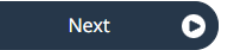

Next

#### Find out if you're eligible to apply

In the past 10 years, have you given your fingerprints and photo (biometrics) for an application to come to Canada? (required)

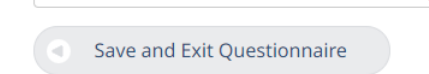

If you have given Biometrics to Canadian government in your home country or for previous application within 10 years, select Yes.

# Find out if you're eligible to apply

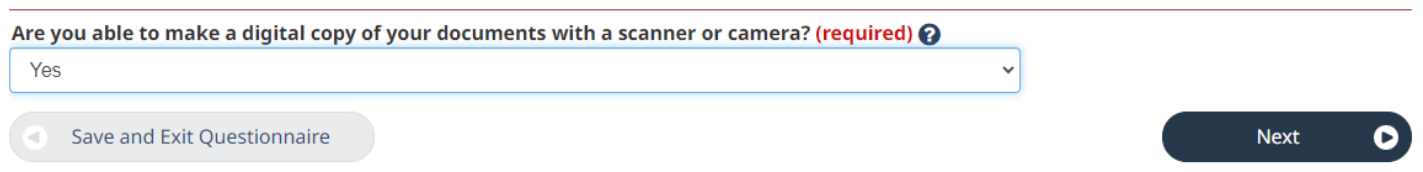

### After clicking "Next", you will see all your responses. Review your answers → Click continue

### **Review your answers**

| lease review your results and modify your answers if required                    | l                                                         | •        |
|----------------------------------------------------------------------------------|-----------------------------------------------------------|----------|
|                                                                                  | You can modify your responses by clicking the pencil icon |          |
| What would you like to do in Canada?                                             |                                                           |          |
| How long are you planning to stay in Canada?<br>Temporarily - more than 6 months |                                                           |          |
|                                                                                  |                                                           |          |
| Are you able to make a digital copy of your docume                               | nts with a scanner or camera?                             |          |
| Yes                                                                              |                                                           | ø        |
|                                                                                  | Click "Continue" to proceed                               | Continue |

#### Your documents

This is the list of documents you need to submit in order to apply. You cannot proceed until each file has been uploaded. Select the question mark button to learn more about each document.

Are you having difficulty downloading a form?

Versions of application forms for study permits dated November 2023 (11-2023), applications forms to change conditions, extend your stay or remain in Canada as a student dated January 2024 (01-2024), work permits dated November 2013 (11-2013), or later, and applications for temporary resident visas dated March 2014 (03-2014), or later, can only be uploaded to the IRCC Portal.

**Note:** You are responsible for ensuring that the documents you submit are correct. Carefully review the documents you have attached to this application. A decision concerning your application will be made based upon the information you submit. You will not be able to make changes to your application once it has been submitted. Please ensure that you scan and attach all relevant documents to your online submission. Any documents received by mail related to this application

| Appli       | You are not able to open the form by click the link. You have to save the file to open. Go to this page ( <u>https://www.cic.gc.ca/english/helpcentre/answer.asp?qnum=660⊤=18</u> ) for more info |                                                                                                    |              |             |  |
|-------------|----------------------------------------------------------------------------------------------------|----------------------------------------------------------------------------------------------------|--------------|-------------|--|
| Details     |                                                                                                    | Document name                                                                                               | Instructions | Options     |  |
| Not provide | d                                                                                                    | Application to Change Conditions, Extend my<br>Stay or Remain in Canada as a Worker<br>(IMM5710) (required) | 0            | Upload file |  |

| upporting |     |    |  |   |
|-----------|-----|----|--|---|
|           | ıın | no |  |   |
|           | чÞ  |    |  | - |

will not be

Family Information Form (IMM5707) comes up for only some applicants. If you see this on your document checklist. Make sure to complete the form.

| Details      | Document name                                   | Instructi | Click "?" for more info |  |  |  |
|--------------|-------------------------------------------------|-----------|-------------------------|--|--|--|
| Not provided | Family Information Form (IMM5707)<br>(required) | 0         | Upload file             |  |  |  |
| Not provided | Co-op Letter (required)                         | 0         | Upload file             |  |  |  |
| Not provided | Passport (required)                             | 0         | Upload file             |  |  |  |
| Not provided | Digital photo (required)                        | 0         | Upload file             |  |  |  |

| Optional docu | ments             | You need to fill out this form in the "Background Information application.            | only if you ans<br>" section of th | wer "yes" to any of the questic<br>e [IMM 5710] form. <b>This is NO1</b> | ons 3-6<br><b>a TRV</b> |
|---------------|-------------------|---------------------------------------------------------------------------------------|------------------------------------|--------------------------------------------------------------------------|-------------------------|
| Details       | Do                | coment name                                                                           | TISU ACTORS                        | options                                                                  |                         |
| Not provided  | Sch<br>Ten<br>Car | nedule 1 - Application for a<br>mporary Resident Visa Made Outside<br>nada (IMM 5257) | 0                                  | Upload file                                                              |                         |
| Not provided  | Clie              | ent Information                                                                       | 0                                  | Upload file                                                              |                         |
| Your ex       | volanation l      | etter can be uploaded here                                                            |                                    |                                                                          |                         |

#### Fees

| Fees        |          |                      |             |  |  |  |  |
|-------------|----------|----------------------|-------------|--|--|--|--|
| Application | Quantity | Price (CAD) per unit | Total (CAD) |  |  |  |  |
| Work Permit | 1        | \$0                  | \$0         |  |  |  |  |
|             |          |                      |             |  |  |  |  |

The fee shown is an estimate based on the fees in effect on the day that this Personal Reference Code is issued. The actual fees to be paid

will be calculated on the date of submission.

Total price (CAD) \$0

Can I save my application and return to complete it later?

Once you upload documents, a "proceed" button will appear. Click to proceed to online Signature and payment.